## 졸업생 PDF 다운로드 / 업로드 안내 (카카오톡)

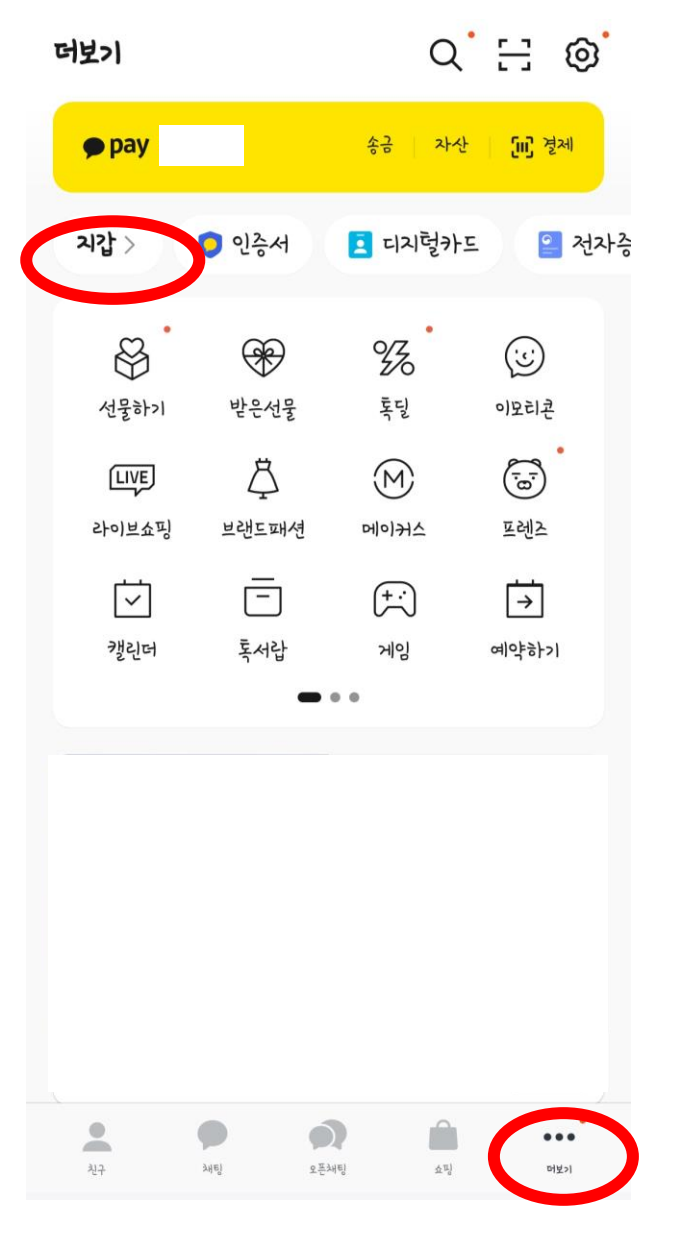

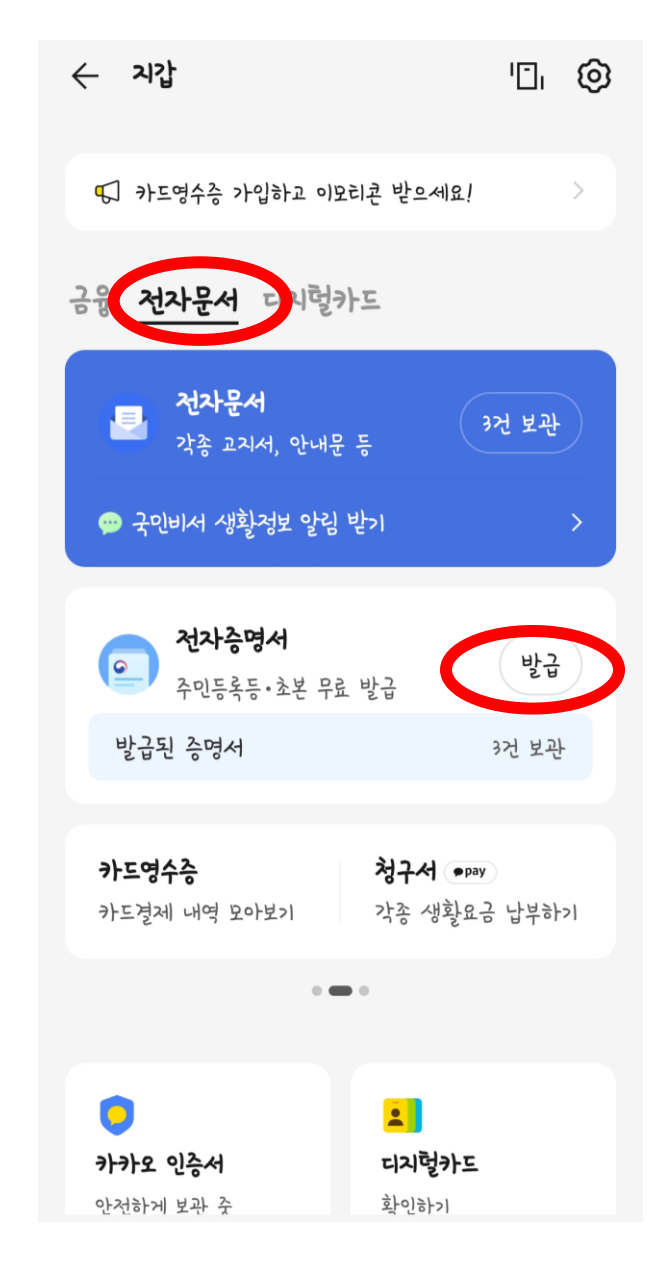

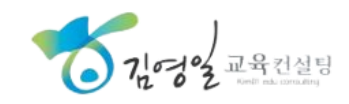

2. 전자문서 => 전자증명서 발급

1. 카카오톡 실행 => 하단 더보기 => 지갑

### 졸업생 PDF 다운로드 / 업로드 안내 (카카오톡)

| ×         | 전자증명서                                                                                                    |                                                                                                    |
|-----------|----------------------------------------------------------------------------------------------------|----------------------------------------------------------------------------------------------------|
| 발급 신청     | 내 증명서                                                                                                    | 보냄·받음                                                                                                    |
| ✓ 증명서 🔅   | 자격우대QR                                                                                                    |                                                                                                    |
| 전체 104    |                                                                                                    |                                                                                                    |
| 증명서명을 검색  | 백해 주세요                                                                                                    | Q                                                                                                    |
| 주민등록등본    |                                                                                                    | +                                                                                                    |
| 학교생활기록    | 부 (초중고)                                                                                                    | +                                                                                                    |
| 가족관계증명    | 서                                                                                                    | +                                                                                                    |
| 건강보험 자격   | <sup>1</sup> 득실확인서                                                                                                    | +                                                                                                    |
| 주민등록초본    |                                                                                                    | +                                                                                                    |
| 한국산업인력    | 공단 자격확인서                                                                                                    | +                                                                                                    |
| 건강, 주거, 서 | 금 행정 정보 알림                                                                                                    | 받기 🕟                                                                                                    |
|           | ★       발급 신청       ✓ 증명서       조체 104       증명서명을 검색       주민등록등본       학교생활기록       기족관계증명       건강보험 자격       주민등록초본       한국산업인력       건강, 주거, 서 | ★ 전자증명서       발급 신청     내 증명서       ✔ 증명서     자국무대QR       전체 104     중명서명을 검색해 주세요       주민등록등본     주민등록등부       학교생활기록부 (초중고)     기종관계증명서       기종관계증명서     건강보험 자격득실확인서       주민등록초본     한국산업인력공단 자격확인서       건강, 주거, 세금 행정 정보 알림 |

3. 학교생활기록부 (초중고)

### 님의 <u>학교생활기록부 (초중고</u>)을 신청합니다.

#### 교육청

<

교육청을 선택해 주세요. 🗸 🗸

#### 학교이름

학교 이름을 검색해 주세요. 🛛 🗸 🗸

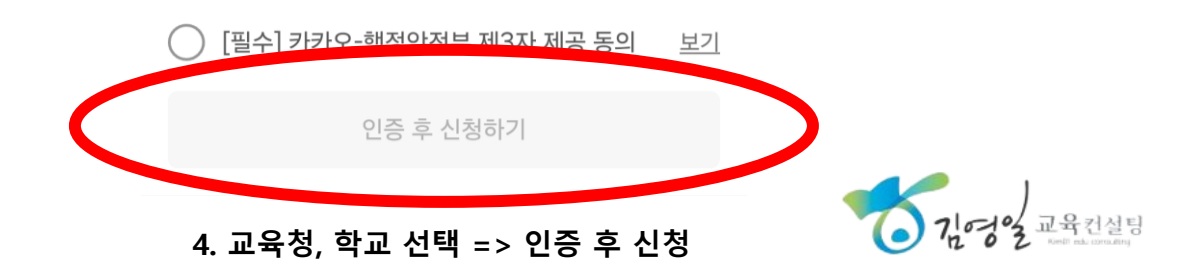

# 졸업생 PDF 다운로드 / 업로드 안내 ( 카카오톡 )

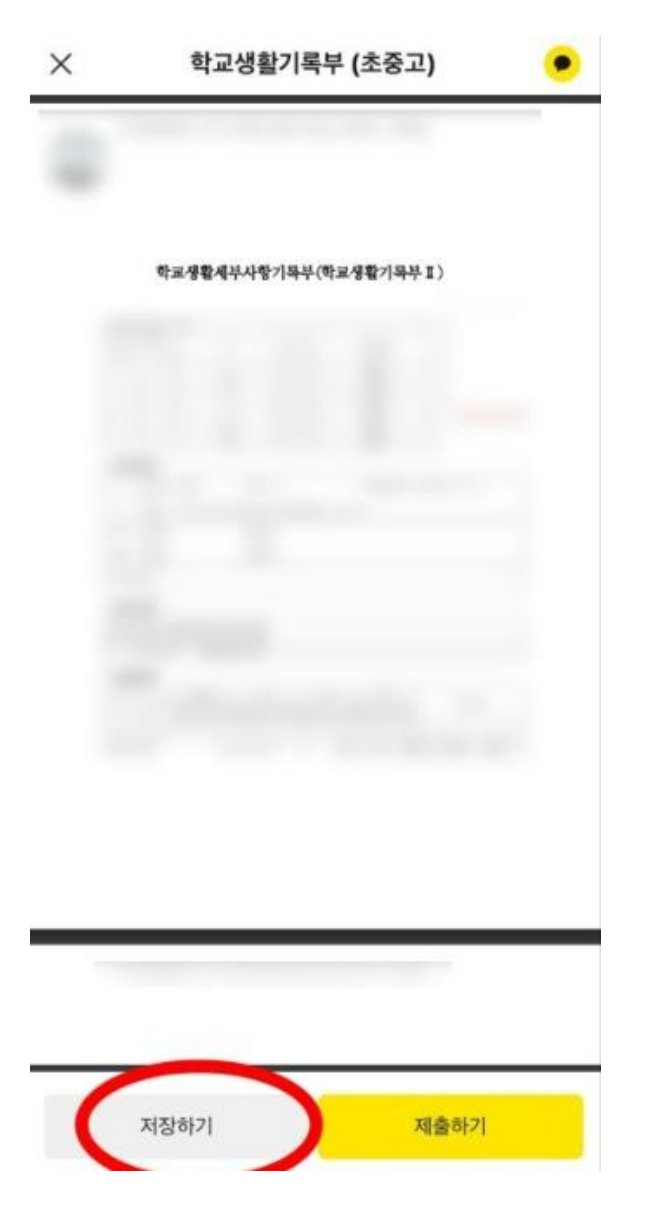

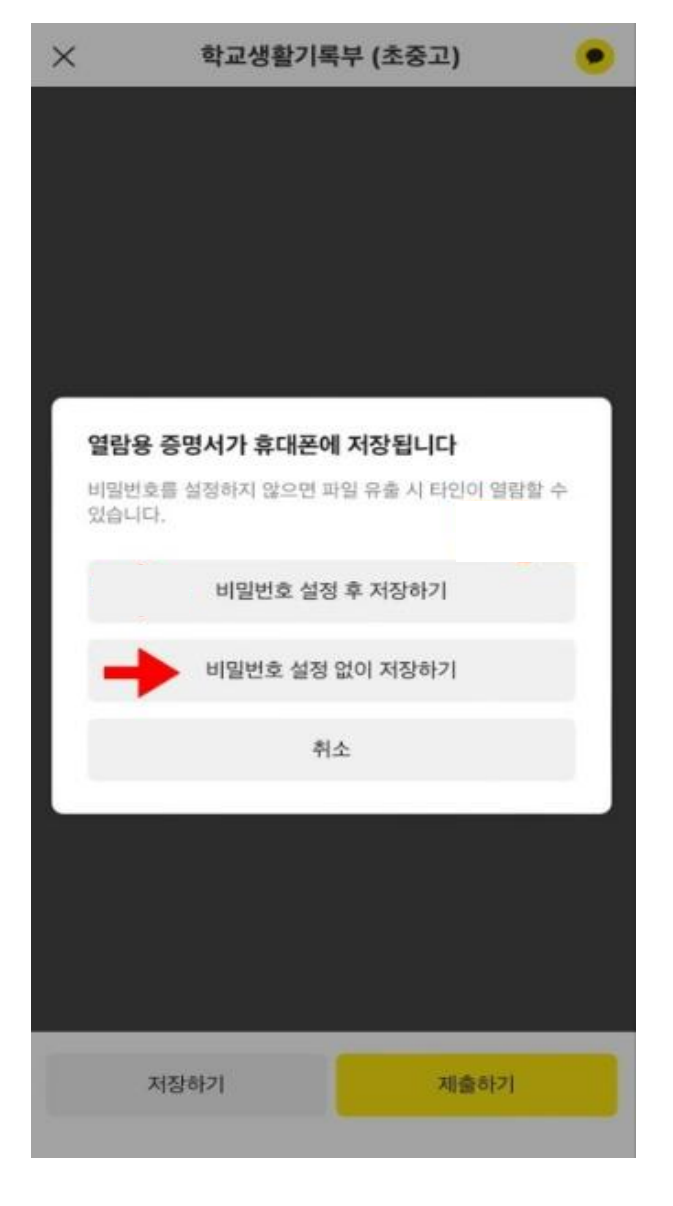

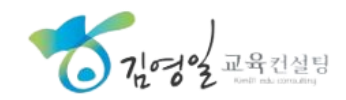

6. 비밀번호 설정 없이 저장하기

5. 저장하기 (PDF)

## 졸업생 PDF 다운로드 / 업로드 안내 (카카오톡)

2026합격예측 님 환영합니다. 2025-07-10 교육청(가) ✔ 합격예측홈 성적입력 성적분석 수시배치표 모의정시배치표 등급컷 맞춤형 학종 K=NT=CH 이공계 학과 \* **아주대학교** AJOU UNIVERSITY 명지대학교 선택 가이드 한국에너지공과대학교 Korea Institute of Energy Technology **>** MYONGJI UNIVERSITY 취업대박!! 계약학과, 나의 모의지원 (모의지원 대학은 최대 15개까지 저장이 가능합니다.) 특성화학과 알아보기 다양한 혜택과 취업 보장!! 김영일교육컨설팅 합격예측 얼가이드북 (WE 메뉴얼영상

| 모의 정시 인기대학 |      |      |     |     |      |
|------------|------|------|-----|-----|------|
| No.        | 대학   | 저장수  | No. | 대학  | 저장수  |
| 1          | 고려대  | 427건 | 6   | 동국대 | 376건 |
| 2          | 건국대  | 416건 | 7   | 한양대 | 335건 |
| 3          | 성균관대 | 384건 | 8   | 서울대 | 297건 |
| 4          | 중앙대  | 382건 | 9   | 홍익대 | 248건 |
| 5          | 연세대  | 378건 | 10  | 숭실대 | 231건 |

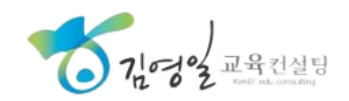

# 졸업생 PDF 다운로드 / 업로드 안내 ( 카카오톡 )

| AI 기반<br>맞춤형 학종               | 🗐 비교과 입력 관리 📃 수시 종합전형 분석(1단계) - 내부아이피 🔍 수시 전형별 비교 분석 🌲 평가(컨설팅-내부용)                                                                                                    |  |  |  |
|-------------------------------|----------------------------------------------------------------------------------------------------|--|--|--|
| ■비코파<br>Ξ 비교과 입력 수정(생기부)      | 학생부비교과 관리 / 비교과 입력 수정(생기부)                                                                                                    |  |  |  |
|                               | ● 인적정보                                                                                                    |  |  |  |
|                               | <ul> <li>☞ 대한접속 구분 ● 개인 ○ 학교 ○ 학원</li> <li>☞ 마 한 학생 아이디 마 한 학생 아이디 마 한 졸업년도 마 출신 고등학교 마 고 유형</li> </ul>                                                                                                    |  |  |  |
| · 영지대학교<br>MYONGJI UNIVERSITY |                                                                                                    |  |  |  |
|                               | ⓒ 생기부 입력 하기 ▲ 생기부 pdf 다운로드 설명서                                                                                                    |  |  |  |
|                               | Html 파일로 입 PDF 파일로 입력 출: 직접 입력(수정) 창체 직접 입력(수정) 봉사 직접 입력(수정) 세특 직접 입력(수정) 종합 직접 입력(수정)                                                                                                    |  |  |  |
|                               | ☞PDF 파일 등록           파일 선택         선택된 파일 없음                                                                                                    |  |  |  |
|                               | <ul> <li>✔ 입력시 유의사항 정부24를 통해 받은 pdf 파일로 등록이 가능합니다.</li> <li>♥ 소 정부24를 통해 발급받은 학교생활기록부(PDF파일)로 비교과 내용 입력이 가능합니다.</li> <li>※ 교과성적은 업로드 되지 않으니, 별도의 교과 성적 입력 방식에 따라 입력하셔야 합니다.</li> <li>STEP 01. 정부24에서 에서 "학교생활기록부(초중고)" PDF 파일 다운로드하기(다운로드 방법은 우측 상단의 '생기부 pdf 다운로드 설명서' 참고)</li> <li>STEP 02. ① 파일선택란에 다운로드 파일 드래그하기 또는 ② '파일 선택' 클릭 후 다운로드 파일을 선택하여 업로드하기</li> <li>※ pdf 파일 업로드 시, 교과 성적을 제외한 기존 입력 데이터는 pdf 파일로 대체됩니다.</li> <li>STEP 03. 교과성적은 업로드 되지 않으니, 별도의 교과 성적 입력 방식에 따라 입력하셔야 합니다.</li> <li>STEP 04. 학생부 자동 인식 처리 로딩이 끝난 뒤에도 업로드 완료 알림창이 뜨지 않을 경우, 팝업 차단 여부를 확인해주세요.</li> </ul> |  |  |  |

© 김영일 교육컨설팅 COPYRIGHT BY KIM01 COLSULTING CORP ALL RIGHTS RESERVED

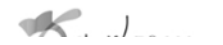

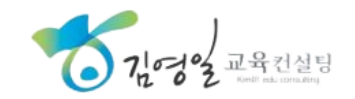